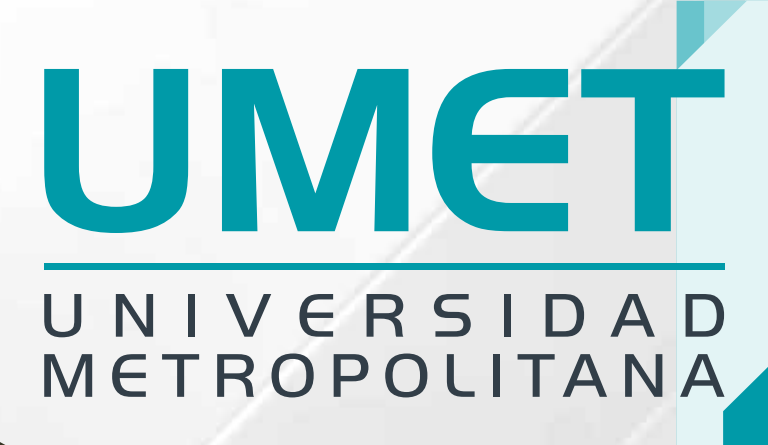

# Crea tu Mejor Futuro

Conoce toda la información que necesitas para la Legalización de Pagos

### **UMET** UNIVERSIDAD METROPOLITANA

ALUMNO

Olvidaste tu clave?

ía no tienes una cuenta

Ingresar

Accede a la plataforma el **Portal del Estudiante** en el siguiente enlace

https://alumno.umet.app/

Necesitas estar registrado con tu correo institucional, luego de completar el registro puedes acceder a la plataforma.

En la parte superior izquierda de la página inicial selecciona el ícono de" Todas las Opciones"

## 2

INGRESAR!

Al desplegarse **Todas las Opciones**, localiza y selecciona el menú **Ingresa tu Comprobante de Pago** 

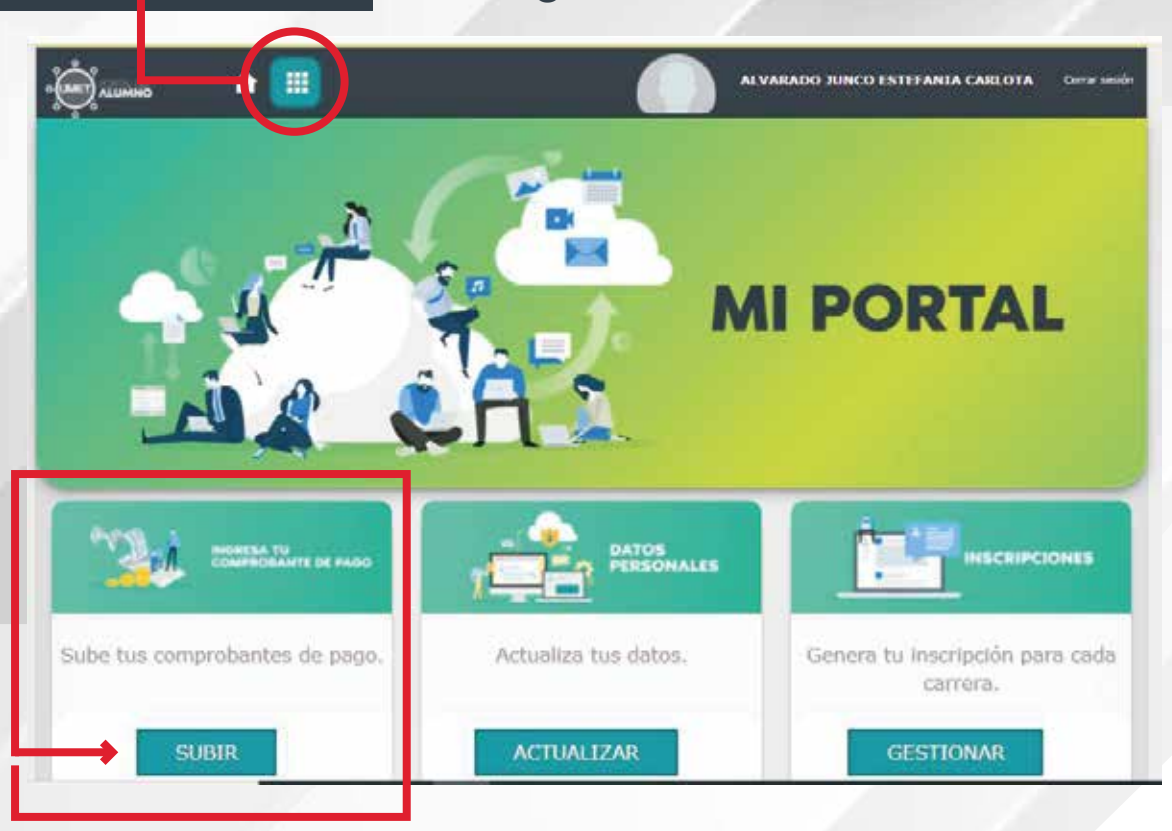

### **UMET** UNIVERSIDAD METROPOLITANA

Selecciona el archivo del recibo de la cuota que pagaste, el mismo debe estar en formato JPG, JPEG o PNG, y no debe pesar más de 2 MB. Al subir tu comprobante el pago será **Legalizado** 

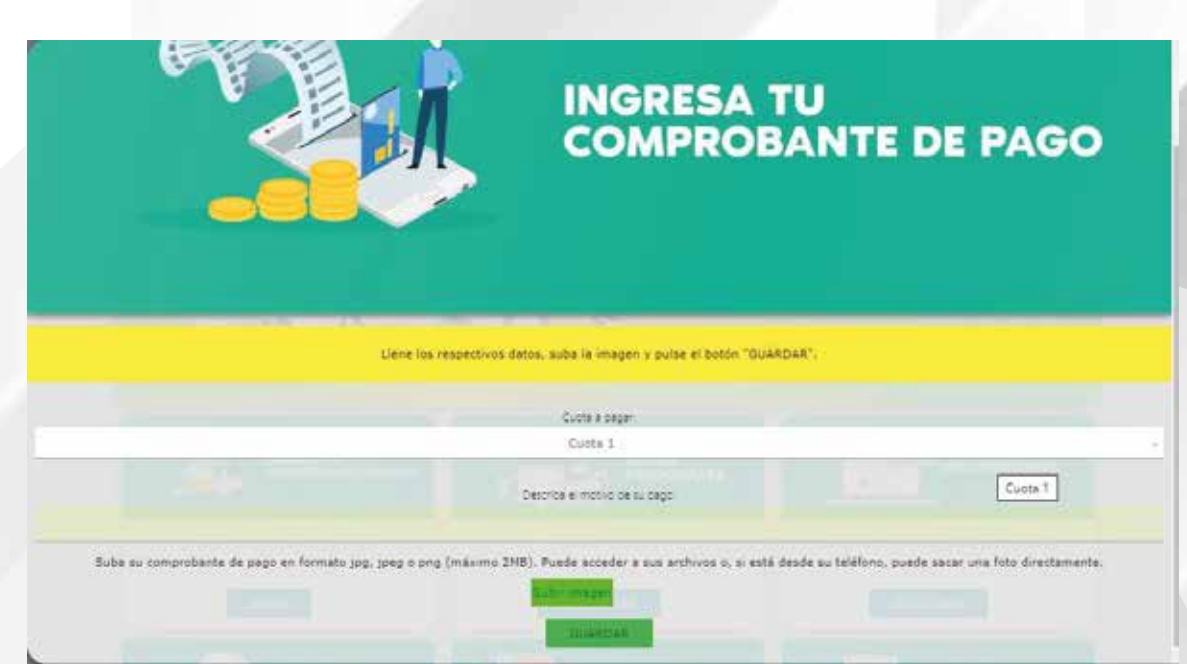

Recuerda que este es el **Único Canal Oficial** para la Recepción de Comprobantes de Pago

No se legalizarán los comprobantes enviados por correo y/o WhatsApp

## **UMET** | COMUNICACIÓN, PUBLICIDAD, MERCADEO Y ADMISIONES